## 教育部 Google G-suite 教育版帳號

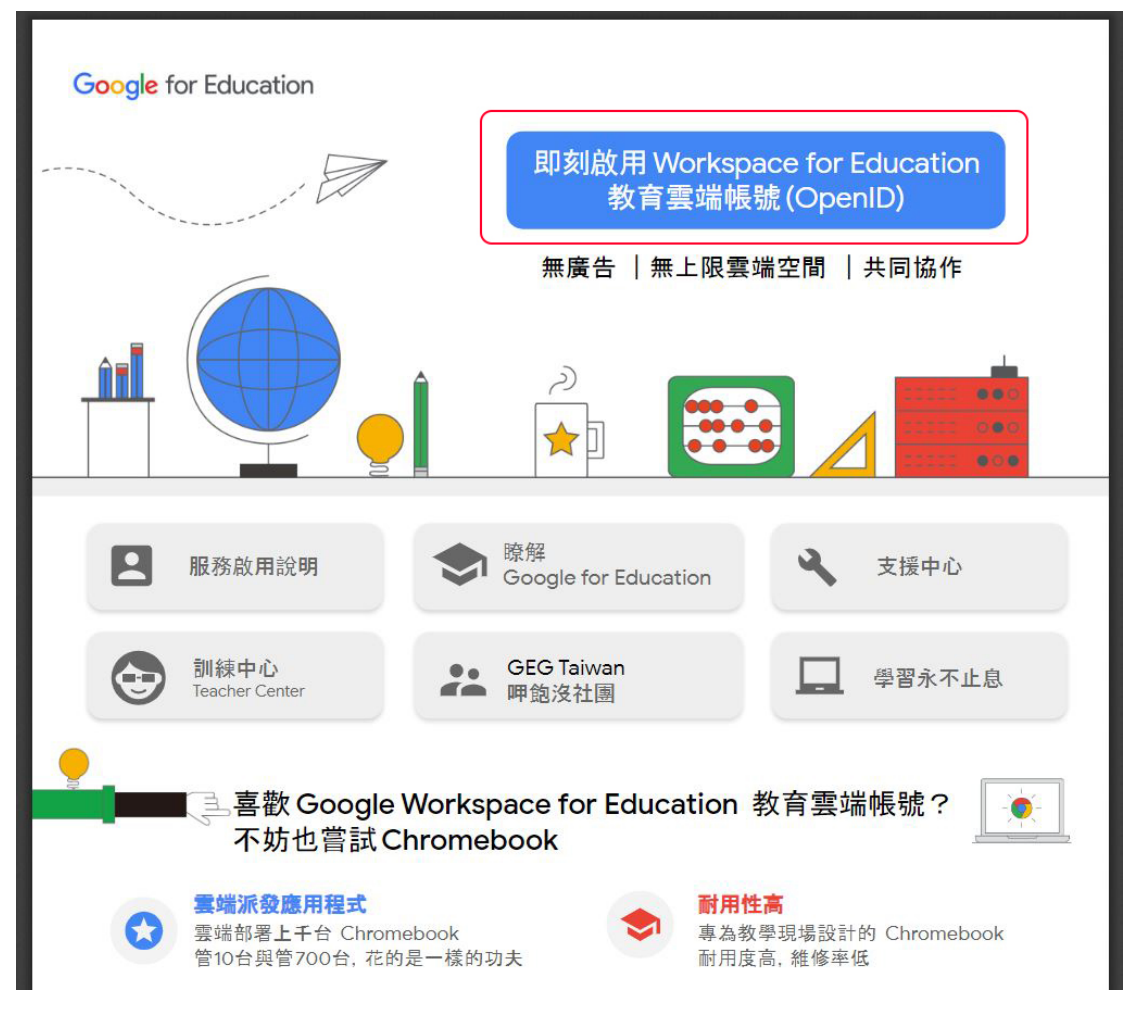

首次啟用申請,請點選連結<u>https://go.k12cc.tw/</u>

| ð | 教育體系單一簽入服務 |   |                   |        |      |
|---|------------|---|-------------------|--------|------|
|   |            |   |                   | Google |      |
|   |            | _ | 1) 教女高牌編號 1 / 中 。 |        | 20.4 |

| - | 6月 9別 八 4 1 5 1 2 |         | @mailedu.tw |
|---|-------------------|---------|-------------|
|   | 請輸入密碼             |         |             |
|   | <b>终于</b> 换下一個    |         |             |
|   | 請輸入驗證碼            |         |             |
|   | Ë                 | Х       |             |
|   | 忘記教育雲端帳號          | 忘記教育雲端密 | 碼           |
|   | 申請教育雲端帳號          | 啟用教育雲端帳 | 號           |
|   | ā                 | 戎 ————— |             |
|   | 使用縣市              | 帳號登入    |             |

常見問題 隱私權政策 聯絡我們 使用手冊及影片 相關網站 可使用教育雲或金門縣單一簽入帳號認證。

| 教育 教育 新生業 安 1 8727 縣市帳號登入             |                                                                                                    | ×                                        |
|---------------------------------------|----------------------------------------------------------------------------------------------------|------------------------------------------|
| <b>基</b> 版市                           | 🗧 蓝北市 🥵 新北市 🁬 桃岡市 🌮 新竹類                                                                                                    | 新竹市                                      |
|                                       | 資中市     ご     前投跡     近     総化跡     資か     要林跡                                                                                                    | 20 20 20 20 20 20 20 20 20 20 20 20 20 2 |
| · · · · · · · · · · · · · · · · · · · | 算業時 直 高雄市 原業時 1 2 2 2 2 2 2 2 2 2 2 2 2 2 2 2 2 2 2 2 2 2 2 2 2 2 2 2 2 2 2 2 2 2 2 2 2 2 2 2 2 2 2 2 2 2 2 2 2 2 2 2 2 2 2 2 2 2 2 2 2 2 2 2 2 2 2 2 2 2 2 2 2 2 2 2 2 2 2 2 2 2 2 2 2 2 2 2 2 2 2 2 2 2 2 2 2 2 2 2 2 2 2 2 2 2 2 2 2 2 2 2 2 2 2 2 2 2 2 2 2 2 2 2 2 2 2 <th2< th=""> 2 2 2 <t< td=""><td>花頭動</td></t<></th2<> | 花頭動                                      |
| 2 2 2 2 2 2 2 2 2 2 2 2 2 2 2 2 2 2 2 |                                                                                                    |                                          |
|                                       |                                                                                                    | 關閉                                       |
|                                       | 7049                                                                                                    | _                                        |
|                                       | ▲ 請輸入驗證碼                                                                                                    |                                          |
|                                       | 登入                                                                                                    |                                          |
|                                       | 忘記教育雲端帳號 忘記教育雲端密碼                                                                                                    |                                          |
|                                       | 申請教育雲端帳號 啟用教育雲端帳號                                                                                                    |                                          |
|                                       |                                                                                                    |                                          |
|                                       | 使用縣市帳號登入                                                                                                    |                                          |
|                                       |                                                                                                    |                                          |
| 黨見問題                                  | 重 隱私權政策 聯絡我們 使用手冊及影片 相關網站                                                                                                    |                                          |

若使用金門縣單一簽入認證,請點選「金門縣」。

| <b>KM</b> OAuth | =                     |    |      |                                                                                                    |  |
|-----------------|-----------------------|----|------|----------------------------------------------------------------------------------------------------|--|
| KMOAuth         | 5                     | 登入 | - 新聞 | 日本 日本 |  |
|                 |                       |    |      |                                                                                                    |  |
|                 | Powered by 全門教育處縣網中心. |    |      |                                                                                                    |  |

進入金門縣教育網路中心單一簽入系統登入畫面,請輸入金門縣單一簽入帳號 密碼(系統代碼+身分證號碼末四碼)。

## Google

歡迎使用您的新帳戶

| 如果您使用 G(                          | pogle 服務,您的網域管理員將有權存取您的 selena0304@go.edu.tw 帳戶資訊,包括您透                                                                              |
|-----------------------------------|----------------------------------------------------------------------------------------------------|
| 過這個幅戶(等)                          | 在 Google 服務中的所有資料,如要進一步資訊,請法訪這個網頁,或早詳觀要機構的隱                                                                                         |
| 私權政策 (如果<br>有多個 Google<br>的是否為所需( | に<br>「年の550gio 派弦」もかれる東京「東西達」の前一篇定前定自相交」或進計開発(1000<br>に<br>「朝戸」の以管理您用於存取 Google 服務的報戶,而且隨時可以切換報戶。想確認您使用<br>報戶,只要查看您的使用者名稱和個人資料相片即可。 |
| 如果貴機構授                            | 些讓您存取 Google Workspace 核心服務,請務必在使用時遵守貴機構的 Google                                                                                    |
| Workspace 協                       | 議。您可以使用管理員愈用的任何其他 Google 服務 (以下簡稱「其他服務」),而且這些服                                                                                      |
| 務適用於《Go                           | ogle 服務條款》和《Google 陽私權政策》。某些其他服務可能有專屬條款。如果使用管理                                                                                      |
| 員授權讓您存]                           | 取的服務,即表示您接受適用的服務專屬條款。                                                                                                    |
| 點選下方的 [接                          | 受],即表示您瞭解這份針對您的 selena0304@go.edu.tw 帳戶所提供的運作說明,且同意                                                                                 |
| 《Google 服務                        | 條款》和《Google 陽私權政策》。                                                                                                    |

出現 Google 帳戶認證畫面。請按「<mark>接受</mark>」。

| 4                         | 雲端硬碟     | Q、在雲遠映線中授章 辛                                     | 0 🏶 🏢 Google 🍘                                                                    |
|---------------------------|----------|--------------------------------------------------|-----------------------------------------------------------------------------------|
| +                         | 新増       | 我的雲端硬碟。                                          | E () D                                                                            |
| Ø                         | 重要檔案存放區  |                                                  |                                                                                   |
| • 🚇                       | 我的要端硬碟   |                                                  |                                                                                   |
| , 🖽                       | 共用委装硬破   |                                                  |                                                                                   |
| 00                        | 與找共用     | 這裡可以存放你的各種檔案                                     | +                                                                                 |
| 0                         | 近期存取     | 「「「」「「」」「」」「「」」」「「」」」「」」「」」「」」「」」」「」」」           | 示即可切換各個 Google                                                                    |
| $\overrightarrow{\Delta}$ | 已加墨號     | Google文件、試算表、 혜晓與多種線網器 Microsoft Offic Workspace | 應用程式                                                                              |
|                           | 垃圾桶      |                                                  | <u>ioogle Meet</u> 交流互動、使用 <u>Google 文件</u> 、<br><u>Google 醫戰</u> 協同合作,以及直接透過雲調硬碟 |
| $\bigcirc$                | 儲存空間     | 你可以置接將檔案或資料夫指現到雲強硬碼中                             | 2021日 7                                                                           |
| 已使                        | 用 0 個位元組 |                                                  |                                                                                   |
|                           |          |                                                  |                                                                                   |
|                           |          |                                                  |                                                                                   |
|                           |          |                                                  |                                                                                   |
|                           |          |                                                  |                                                                                   |
|                           |          |                                                  |                                                                                   |

進入 Google 教育版帳號雲端硬碟功能頁面。完成帳號取得。

開通後要登入,請點選連結<u>https://mail.google.com/</u>

帳號:教育部雲端帳號@go.edu.tw

密碼:教育部雲端帳號密碼